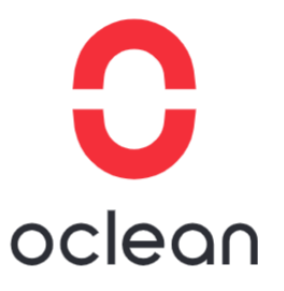

## Oclean Warranty Guide

www.oclean.com

## **CONTENTS:**

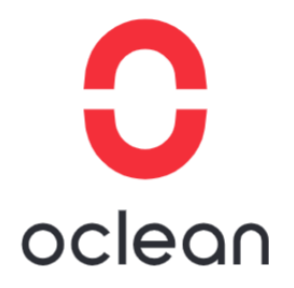

| Company | Profile |  |
|---------|---------|--|
|         |         |  |

| 1. | Company Profile              | P3-P4   |
|----|------------------------------|---------|
| 2. | Product Introduction         | P5-P7   |
|    | Warranty Policy              |         |
| 1. | Terms and Statement          | P8-P9   |
| 2. | Period of Validity           | P10     |
|    | After sales process          |         |
| 3. | Warranty Claim Guide         | P11-P29 |
| 4. | Information Collection Guide | P30     |
| 5. | Contact information          | P31     |

#### **Company Profile**

#### Shenzhen Genting Information Technology Co.

Founded in May 2016, Shenzhen Genting Information Technology Co., Ltd. is headquartered in Shenzhen South Goat Science and Technology Park, with a software R&D center in Shenzhen and a production base in Xiamen, China. Its Oclean brand is mainly used for oral hygiene and other personal care products (smart electric teething, smart flosser, smart UVC disinfector, etc.), and its products are exported to more than 60 countries worldwide.

We are committed to using technology to improve the health of the oral cavity by combining smart hardware and cloud computing to bring a more scientific, comfortable and personalized user experience to users around the world.

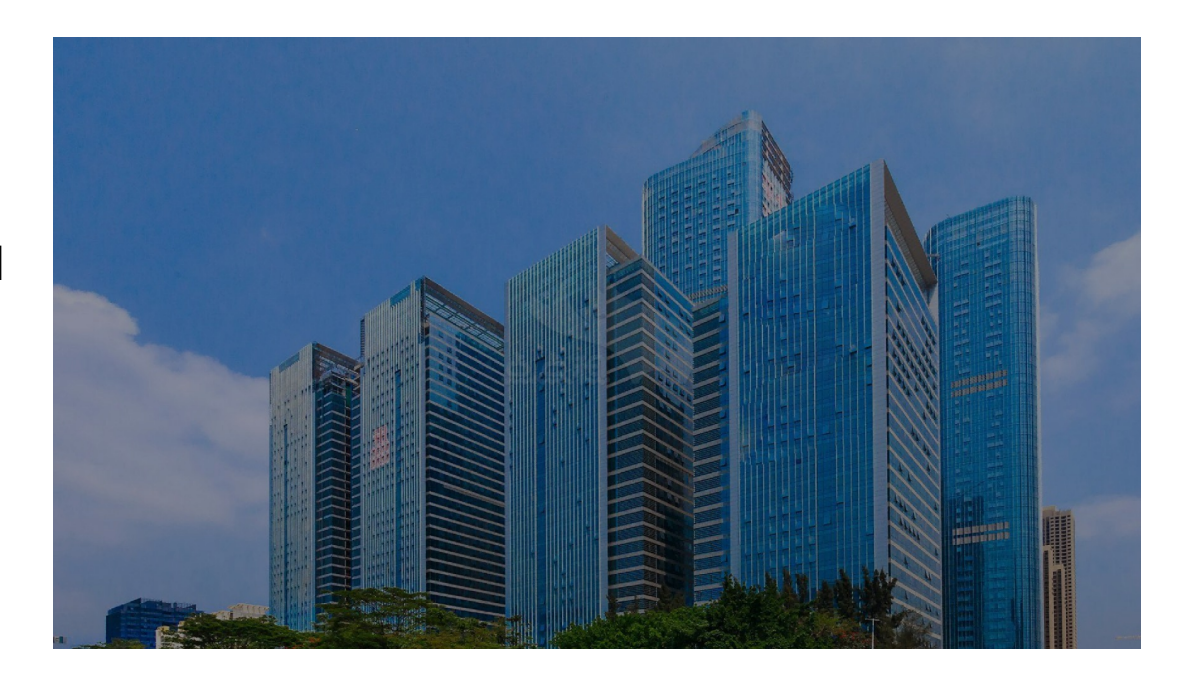

oclean

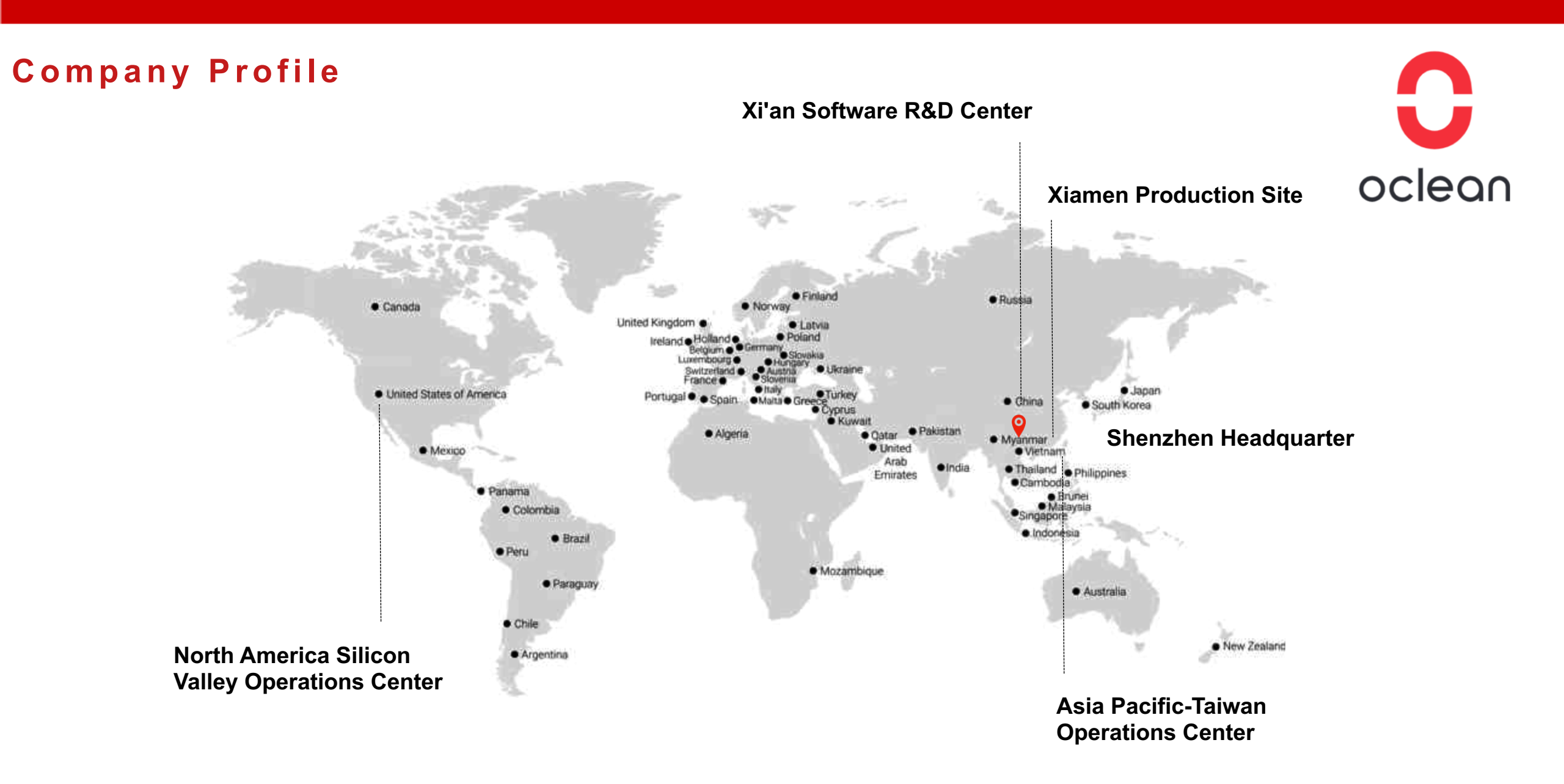

X Series

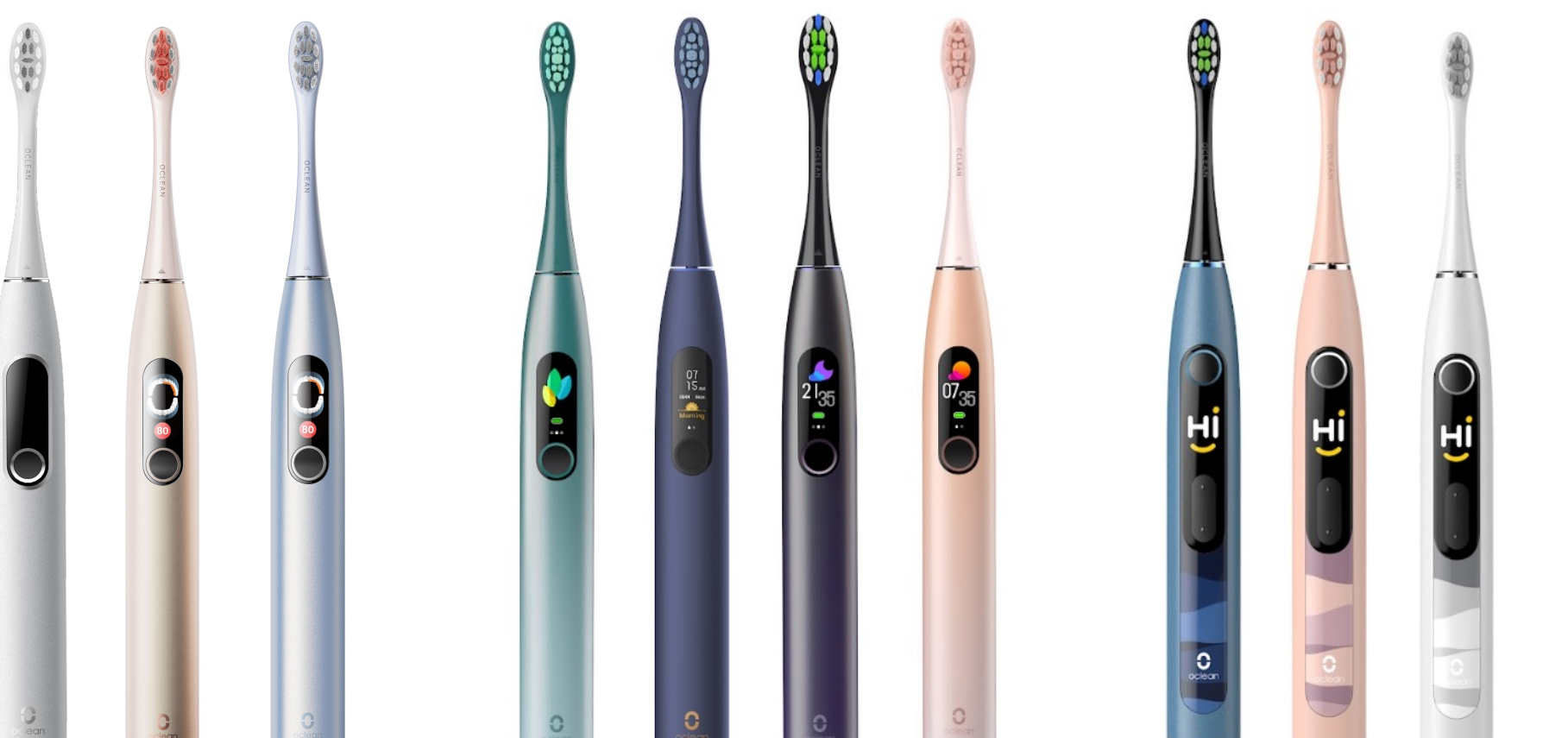

oclean

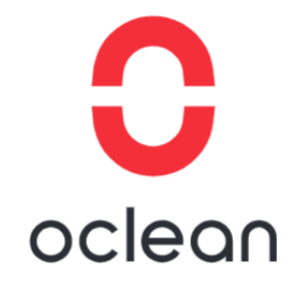

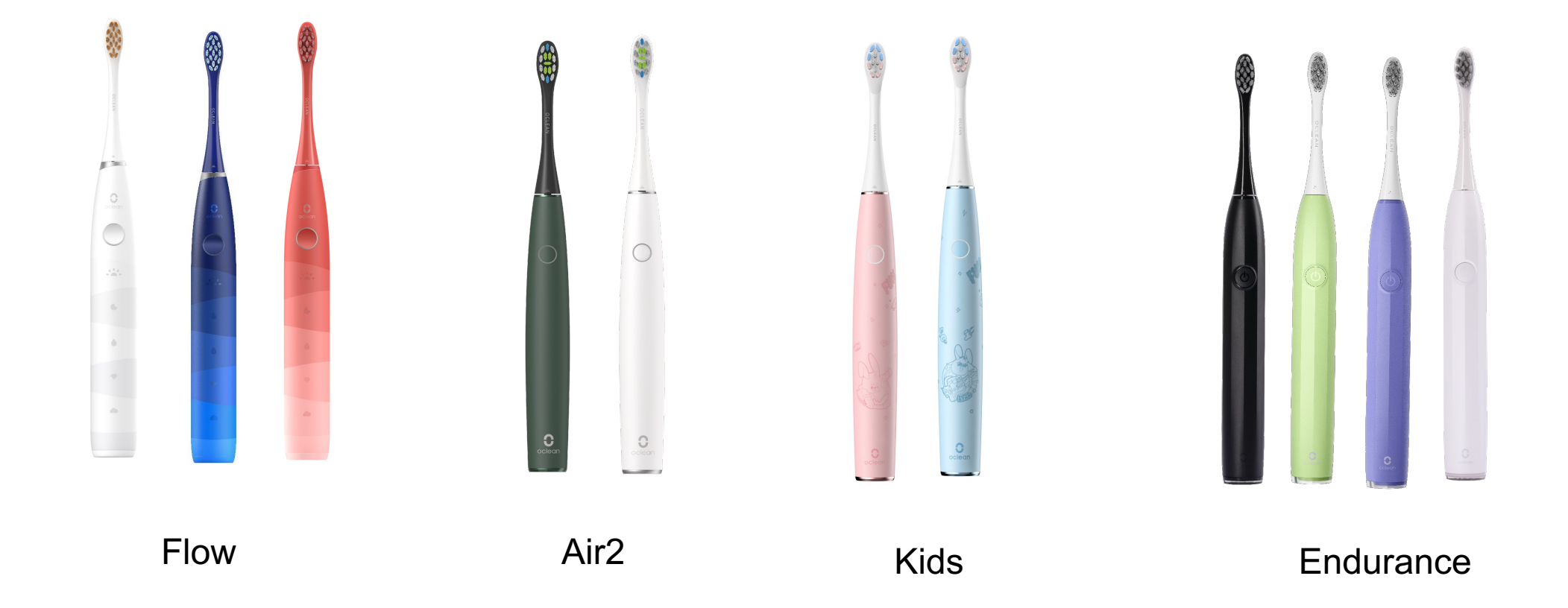

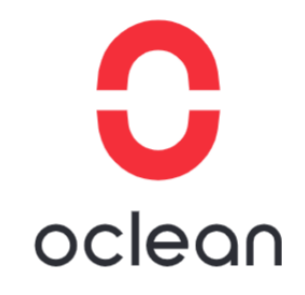

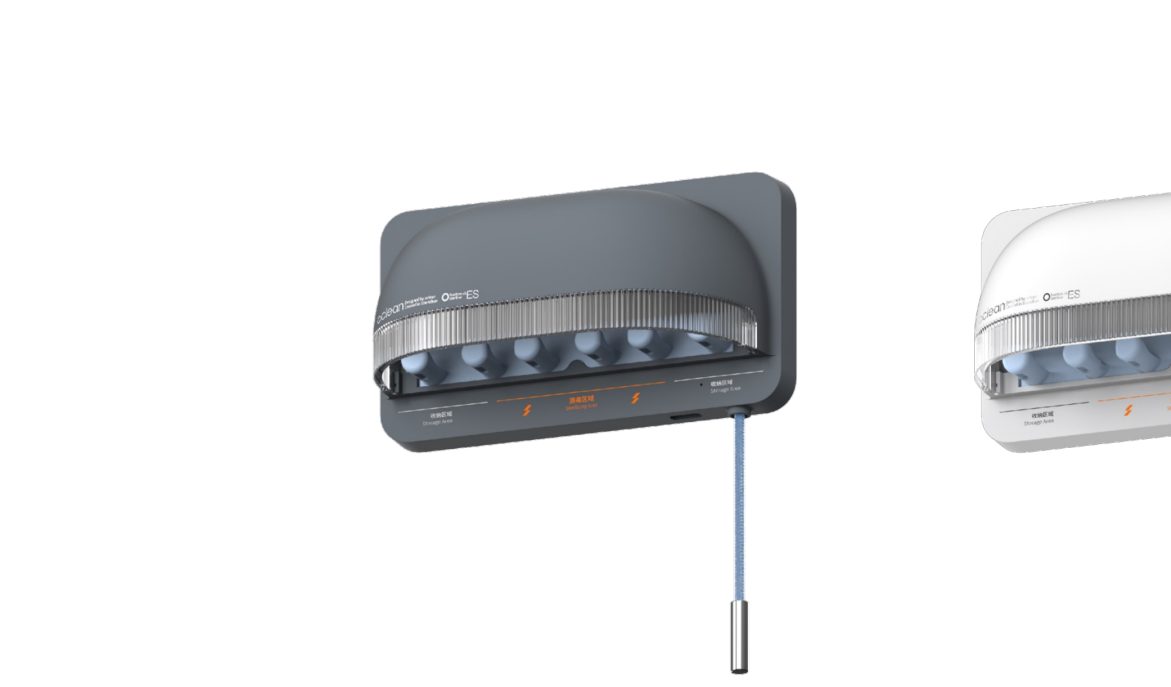

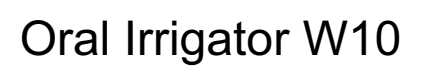

+

Toothbrush Sanitizer S1

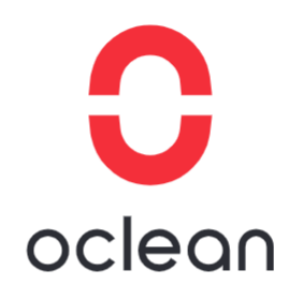

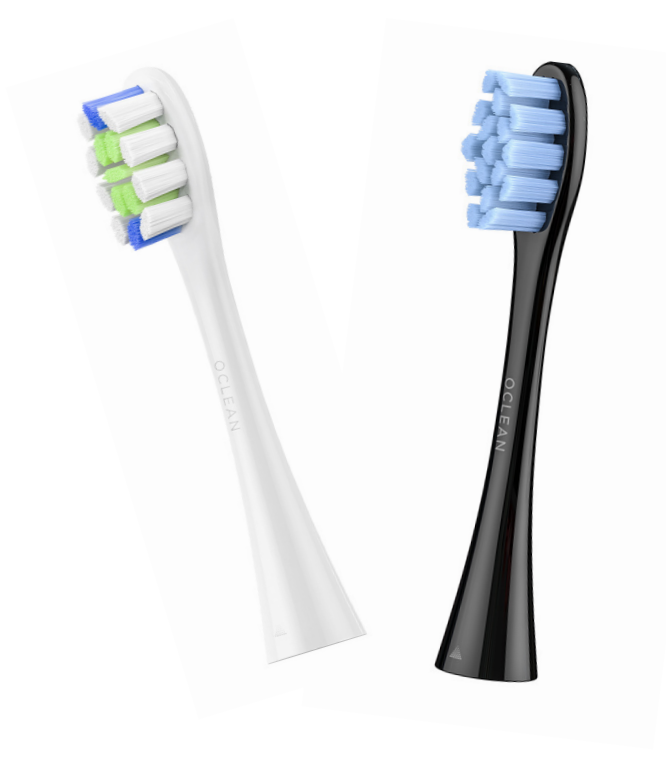

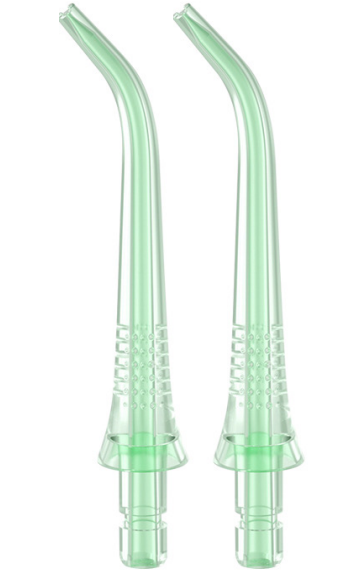

**Brush Head** 

Nozzle Refill

#### **Warranty Policy**

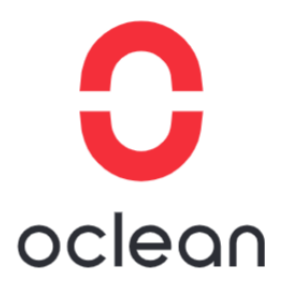

## 01. Terms and Statement-1

Oclean warrants that the customer provides valid proof of purchase during the validity period, which can be replaced due to malfunctions caused by material and process problems.

Usually the warranty period is based on the date shown on the purchase certificate. If the date of purchase is not confirmed, the warranty period will be calculated by extending 3 months from the date of manufacture.

#### **Warranty Policy**

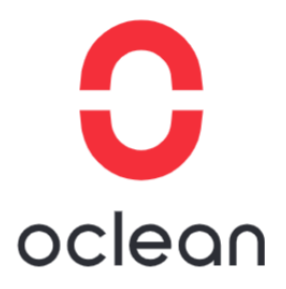

## 01. Terms and Statement-2

#### > The following are not covered by the guarantee:

- 1. Product out of warranty;
- 2. The malfunction and damaged caused by incorrect use, the unauthorized repairs and alteration;
- 3. The malfunction and damaged caused by the other barriers(man-made factors or external);
- 4. Brush head is consumable and not covered by the warranty;
- 5. The damage caused by fire, flood, abnormal voltage, other natural disasters and secondary product damage;
- 6. Other circumstances specified by law.

**Note:** Mainly through the picture or video view, the appearance of whether there are obvious signs of drops and knocks.

#### Warranty Policy

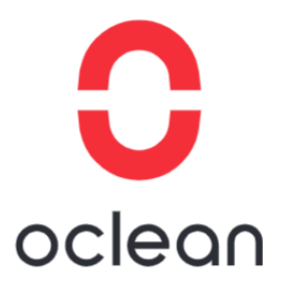

## 02. Period of Validity

| Category    | Product             | Period of Validity |  |
|-------------|---------------------|--------------------|--|
|             | Electric toothbrush | 24 months          |  |
| Device      | Oral irrigator      | 24 months          |  |
|             | Sanitizer           | 24 months          |  |
|             | Brush Head          | N/A                |  |
| Accession   | Nozzle              | N/A                |  |
| Accessories | Wall mount          | N/A                |  |
|             | Travel case         | N/A                |  |

## oclean

## 03. Warranty Claim Guide

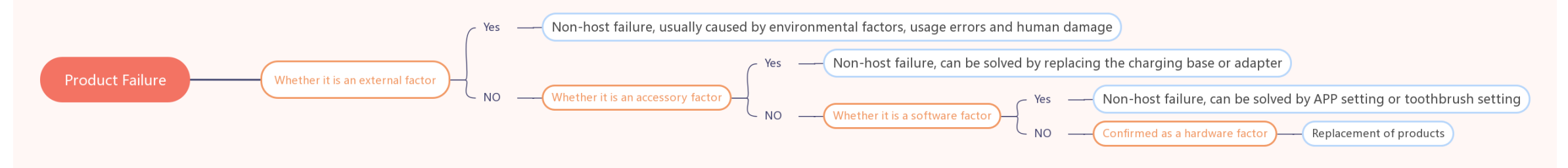

Product faults rely on the elimination method for analysis and judgement.

Four factors: External factors, accessory factors, software factors and hardware failure.

**Step 1:** Exclude external factors (Non-host failure, usually caused by environmental factors, usage errors and human damage).

**Step 2:** Exclude accessory problems (Non-host failure, can be solved by replacing the charging base or adapter).

**Step 3:** Exclude Software factors (Non-host failure, can be solved by APP setting or toothbrush setting). If all three are ruled out, the product hardware is faulty and needs to be replaced.

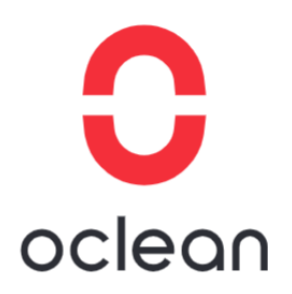

## 03. Warranty Claim Guide

#### **Electric toothbrush**

#### Scene 1

Question: If the product will not charge or will not start, you can try the following.

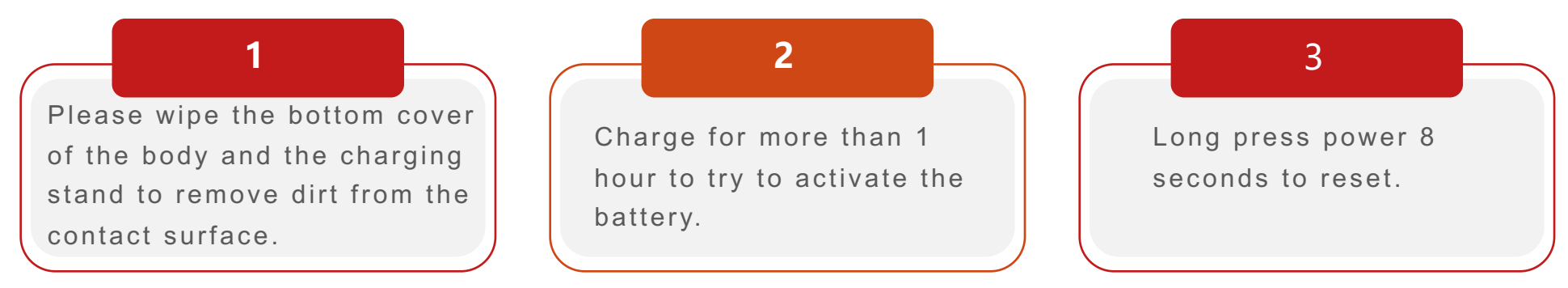

 $\succ$  If the above can not be solved then change the machine.

## 03. Warranty Claim Guide

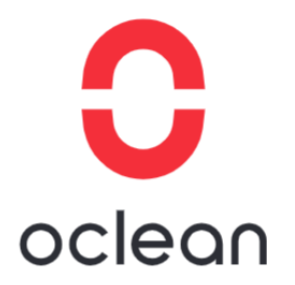

#### **Electric toothbrush**

Scene 2

Question: If the product consumes power very quickly, you can try the following methods.

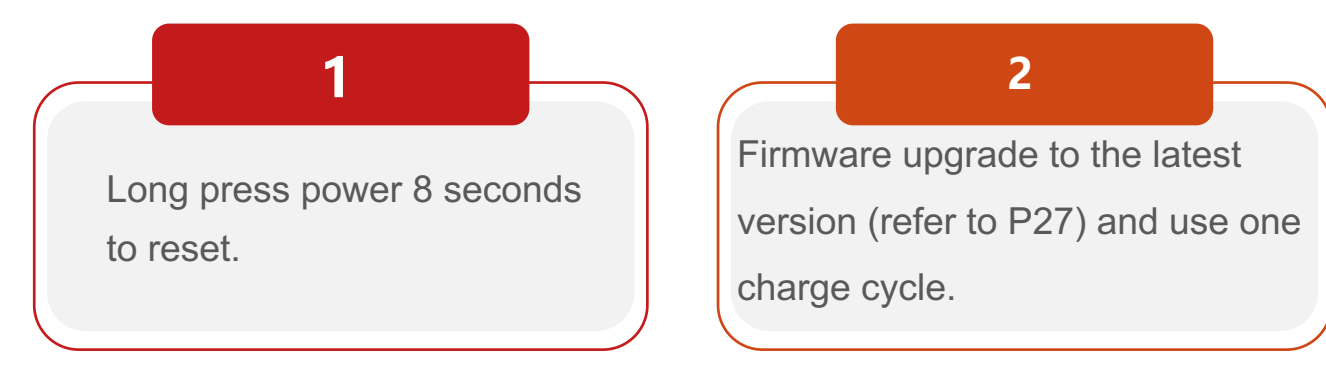

➢ If the above can not be solved then change the machine.

**Note:** There is some variation in toothbrush standby time due to factors such as usage environment, brushing mode and strength, and frequency of use.

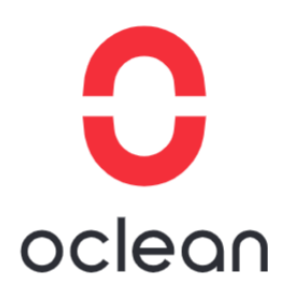

## 03. Warranty Claim Guide

#### **Electric toothbrush**

#### Scene 3

Question: If the product buttons can't press down, you can try the following methods.

Toothpaste froth condensed in the key gap will lead to key jamming.

1

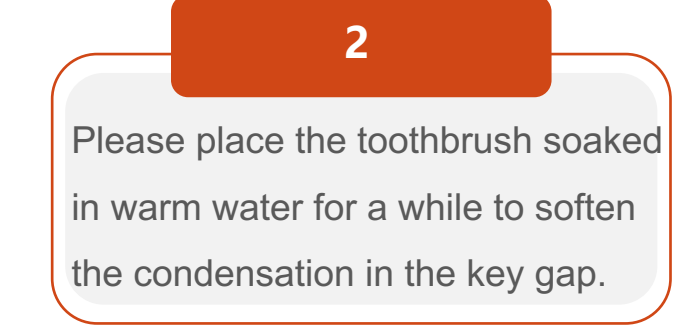

➢ If the above can not be solved then change the machine.

# oclean

### 03. Warranty Claim Guide

#### **Electric toothbrush**

#### Scene 4

Question: If the product screen is black/splash/white-screen, you can try the following methods.

#### Measures:

- Long press power 8 seconds to reset.
- If the above can not be solved then change the machine.

### 03. Warranty Claim Guide

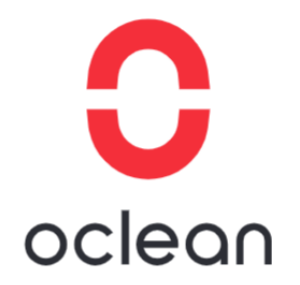

#### Electric toothbrush

#### Scene 5

Question: If the product vibrates less or not, you can try the following methods.

#### Measures:

 $\succ$  Long press power 8 seconds to reset.

 $\succ$  If the above can not be solved then change the machine.

## 03. Warranty Claim Guide

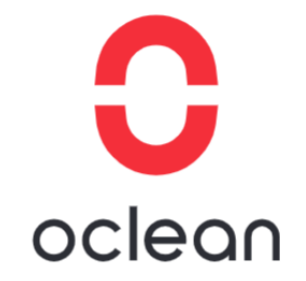

**Electric toothbrush** 

#### Scene 6

**Question:** If the product turns on or off automatically while in use or in an unused state, you can try the following methods.

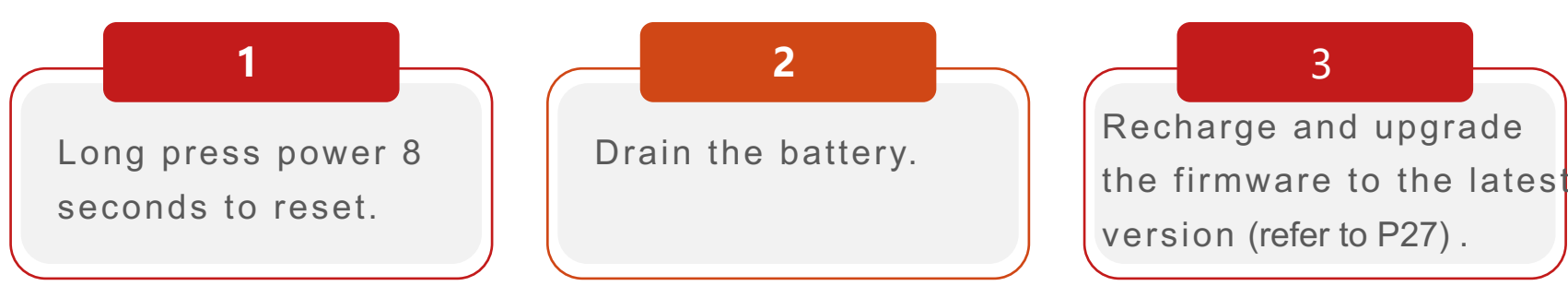

If the above can not be solved then change the machine.

## 03. Warranty Claim Guide

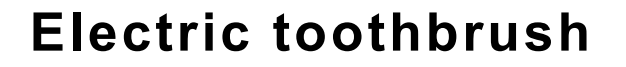

#### Scene 7

Question: If the brushing data is not recorded accurately, you can try the following methods.

#### Measures:

- > Use longer brushing times or patterns
- Use a standard brushing routin

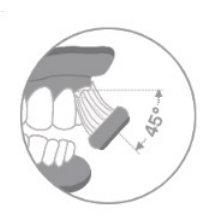

Move the toothbrush slowly at 45° between the brush and gingiva line. There is no need to manually brush up and down during this process.

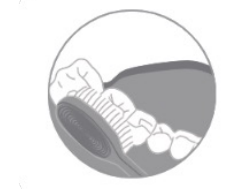

Hold the toothbrush handle gently, move slowly in a circular motion, and please do not apply excessive pressure.

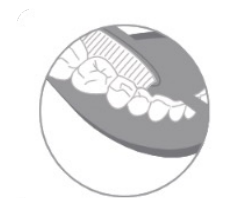

Please gargle with clear water after brushing.

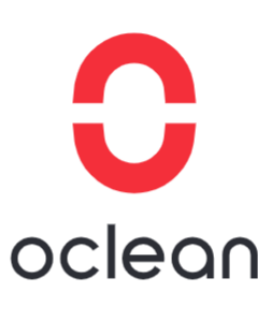

## 03. Warranty Claim Guide

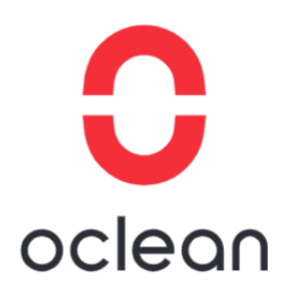

#### **Electric toothbrush**

#### Scene 8

Question: Bluetooth connection failed, prompting toothbrush is bound, you can try the

following methods.

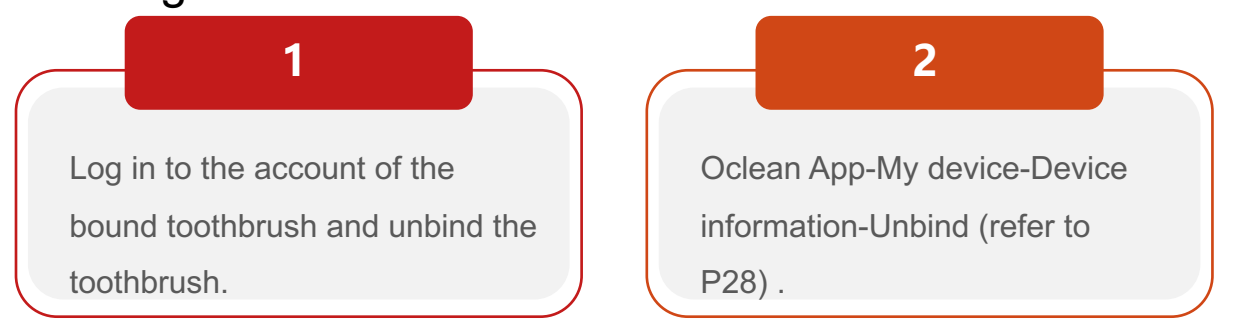

If you can't solve the problem, please contact oclean official customer service email or zendesk to transfer the order and assist in the process.

### 03. Warranty Claim Guide

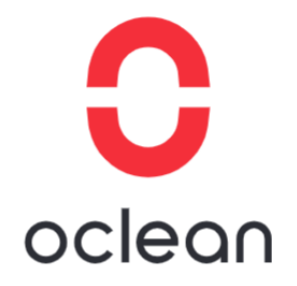

#### Electric toothbrush

Scene 9

**Question:** Bluetooth connection failed with SN error, you can try the following.

#### Measures:

Please contact oclean official customer service email or zendesk to transfer the order and assist in the process.

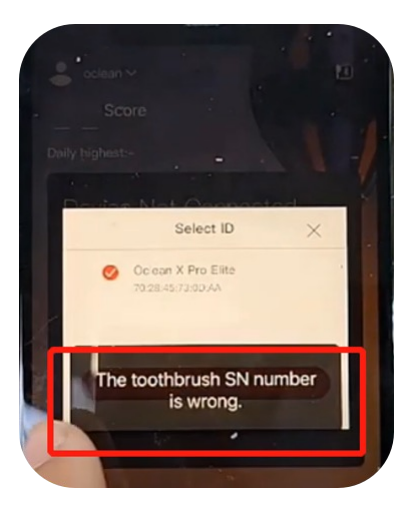

## 03. Warranty Claim Guide

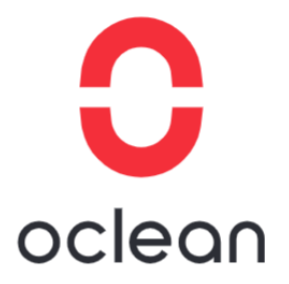

#### **Electric toothbrush**

Scene 10

**Question:** Bluetooth connection failed indicates that the host and app cannot connect successfully. You can try the following.

#### **Measures:**

- Confirm the distance is within 10 meters.
- ➤ Long press power 8 seconds to reset.

**Note:** Bluetooth connection problems are related to the communication transmission environment, usually for non-product problems that can be repaired, so there is generally no exchange process. If the problem cannot be repaired due to special circumstances, it can only be exchanged after the official response from Oclean is confirmed.

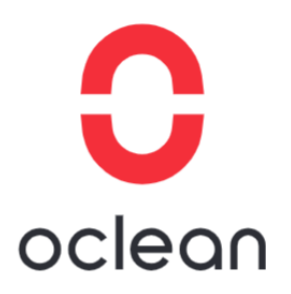

## 03. Warranty Claim Guide

#### **Oral irrigator**

#### Scene 1

Question: If the product does not spray water, you can try the following methods.

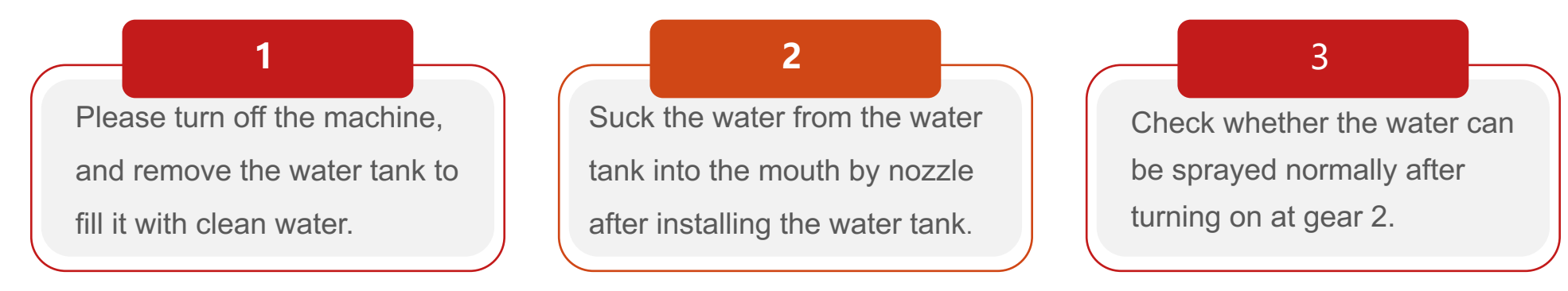

- > If the above can not be solved then change the machine.
- ➢ If there is exterior damage to the body, it is not covered by the warranty.

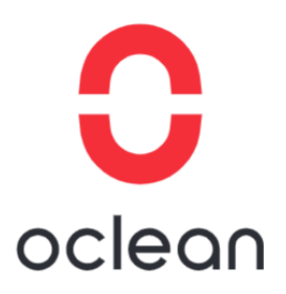

## 03. Warranty Claim Guide

#### **Oral irrigator**

#### Scene 2

Question: If the product doesn't charge or start, you can try the following methods.

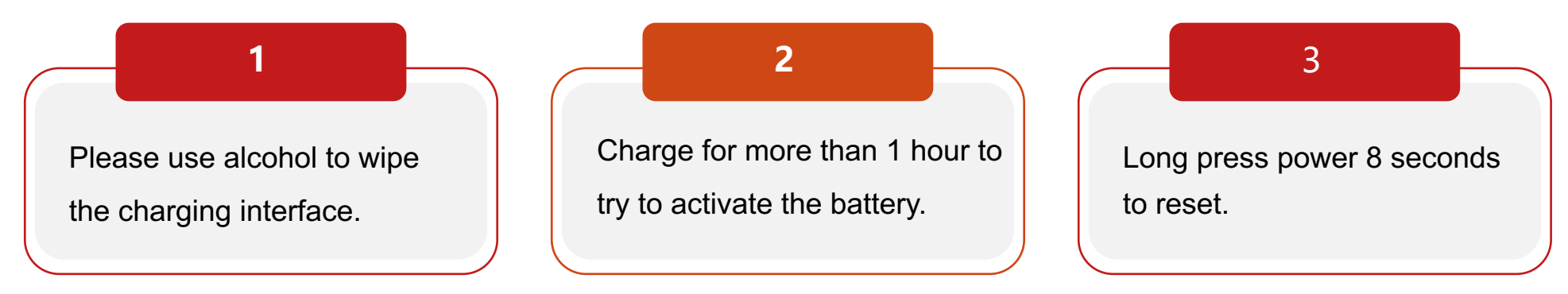

- > If the above can not be solved then change the machine.
- ➢ If there is exterior damage to the body, it is not covered by the warranty.

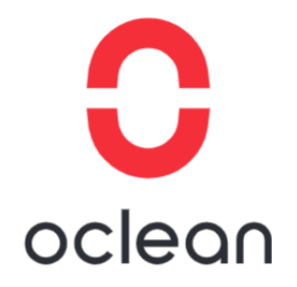

## 03. Warranty Claim Guide

#### Tips

- Touch screen method: Swipe at the edge of the screen
- App Download Method: Google Play/App Store
- Software name : Oclean Pro (Android/IOS ,USA, Canada)
- > Advice: Brush head replacement time is 3 to 4 months

### 03. Warranty Claim Guide

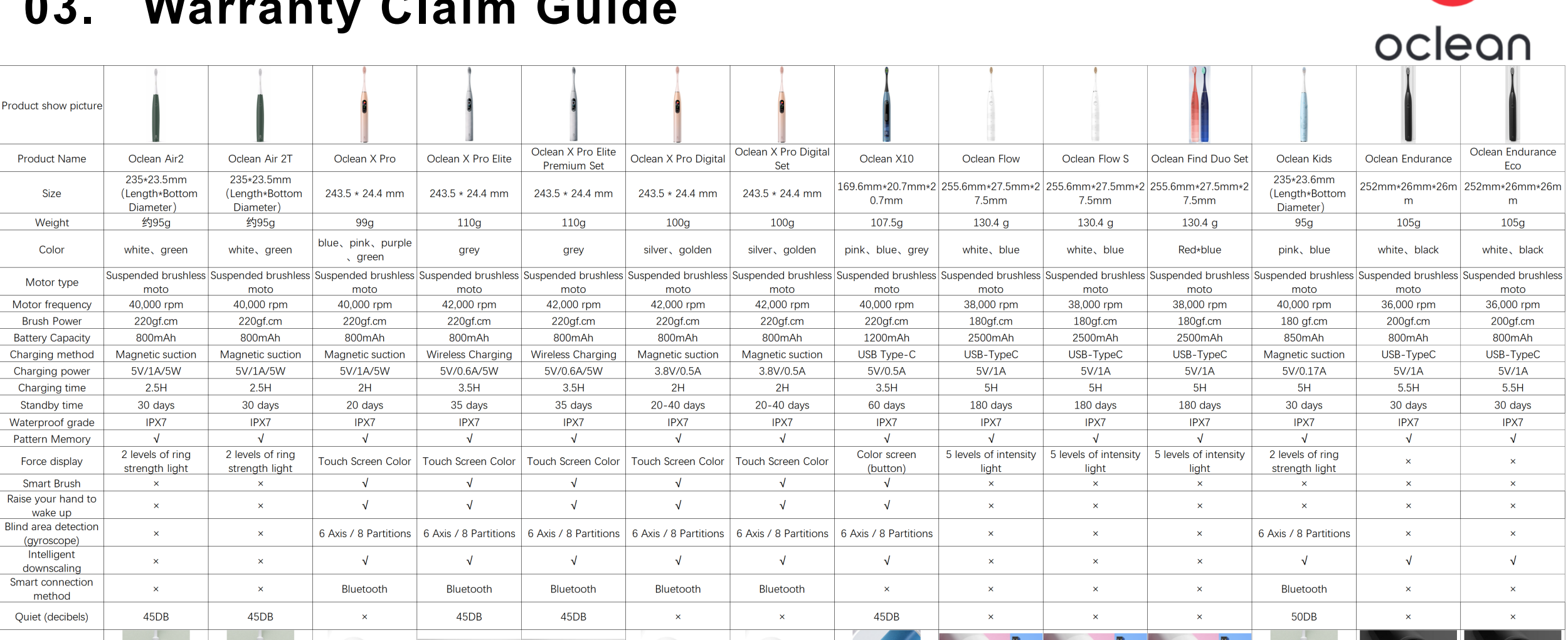

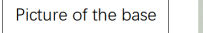

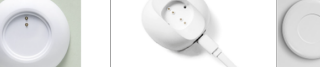

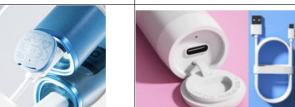

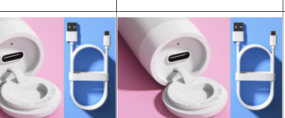

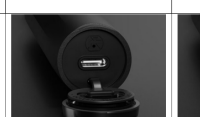

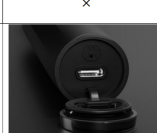

## 03. Warranty Claim Guide

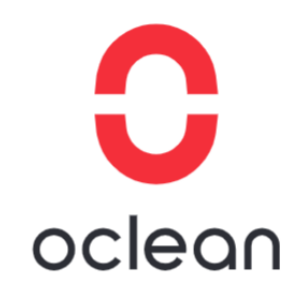

#### **Operation Guide**

#### Scene 1

Screen touch method:

Considering the size of the toothbrush screen display area, sliding in the middle of the screen will affect the display view, so the sliding mode of the screen is designed at the edge of the screen.

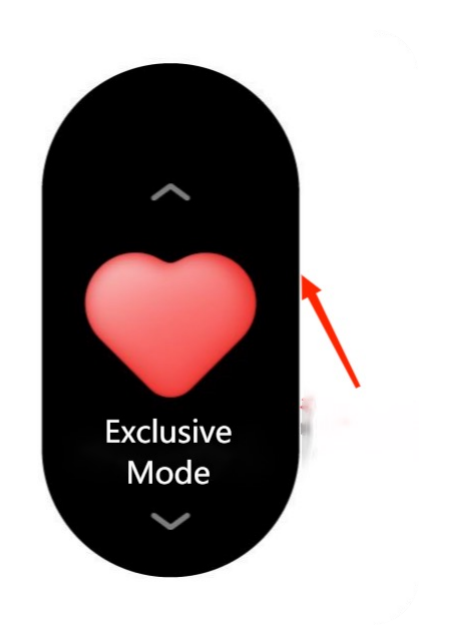

## 03. Warranty Claim Guide

#### **Operation Guide**

#### Scene 2

Upgrade firmware method:

- > Open the Oclean App.
- > Press the following path: Me-My device-Device information.
- Select firmware upgrade.

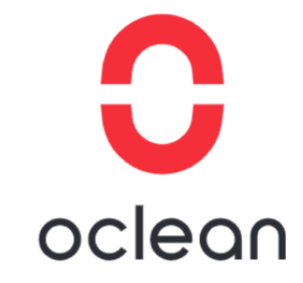

| 17:38          | 0 0: <sup>56</sup> 46 46 60  | 17:38                                | <b>U</b> (2): 50 at 40 at 4 | P (20)  | 17:40                                  | 5 D, <sup>9</sup> .11 <sup>4</sup> .11 <b>†</b> 63 |
|----------------|------------------------------|--------------------------------------|-----------------------------|---------|----------------------------------------|----------------------------------------------------|
| =              | 13                           |                                      | Me                          |         | < Device information                   |                                                    |
|                | oclean of Oclean X Pro Elite | oclear                               | ₀ 2                         | >       | Device nickname                        | Oclean X Pro Elite                                 |
|                |                              |                                      |                             |         | Model                                  | Oclean X Pro Elite                                 |
|                |                              | Tooth information                    | > 🚺 My de                   | evice > | Color                                  | A                                                  |
|                |                              | Settings                             |                             |         | Mac                                    | 70:28:45:71:5E:C6                                  |
|                | Cleaning degree              | About us                             |                             | >       | SN                                     | YXT000GCA211803424                                 |
|                |                              | Feedback                             |                             | >       | Warranty period                        | 24 mouth                                           |
|                |                              | FAQ                                  |                             | >       | General settings                       | 2/                                                 |
|                | Actual duration              | Using help                           |                             | >       | Sync time                              | 3                                                  |
| Effective time |                              | Privacy policy                       |                             | >       | Firmware upgrade                       | Current version:1.(                                |
|                |                              | Hardware and Ser                     | vice Agreement              | >       | Ineffective brushing re-<br>filtering  | cords                                              |
|                | 日常标准清洁方案                     | Oclean User Expe<br>Improvement Prog | rience<br>gram              |         | Bluetooth acceleration                 |                                                    |
|                |                              | Check for Update                     |                             | >       | Function settings                      |                                                    |
| в              | Lised 1 days                 | Clearing the cach                    | e 0.0                       | окв >   | AI frequency reduction<br>overpressure | during                                             |
|                | Usua i Gaya                  | Account Deletion                     |                             | >       |                                        |                                                    |
| Ho             | Data Me                      | <u>.</u>                             |                             | 2       | Unb                                    | ind                                                |

## 03. Warranty Claim Guide

#### **Operation Guide**

#### Scene 3

Unbinding device method:

- Open the Oclean App.
- Press the following path: Me-My device-Device information.
- Select unbind.

Note: One machine can only be bound to one account,

but one accountcan be bound to multiple machines.

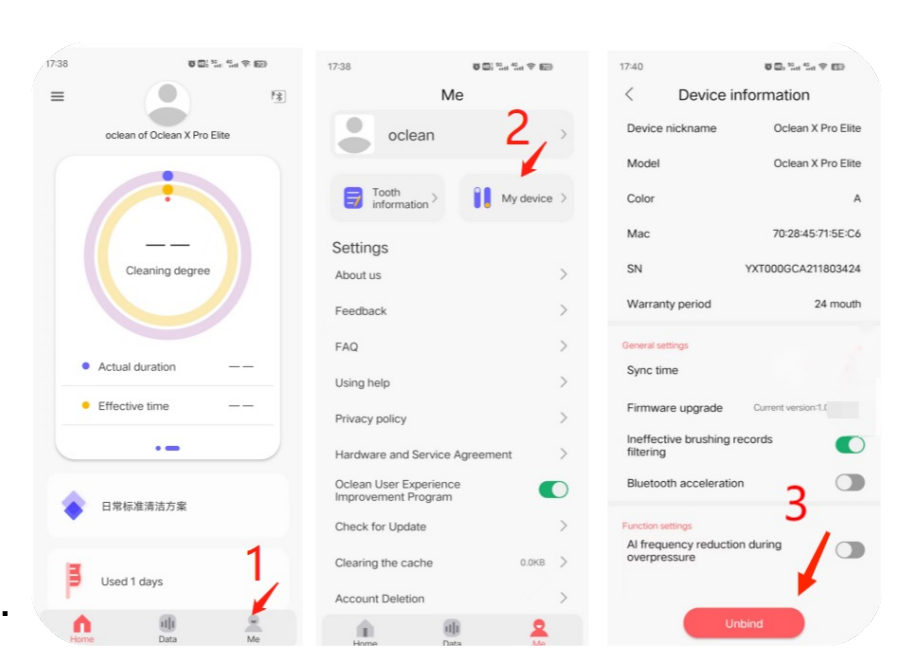

oclean

# oclean

## 03. Warranty Claim Guide

#### **Operation Guide**

#### Scene 4

#### Location of SN:

 Open the Oclean App, and press the following path:
Me-My device-Device.

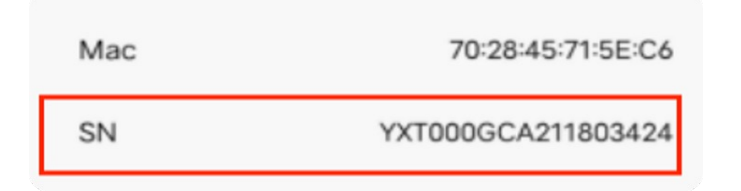

 Toothbrush handle top decorative parts laser engraving information.

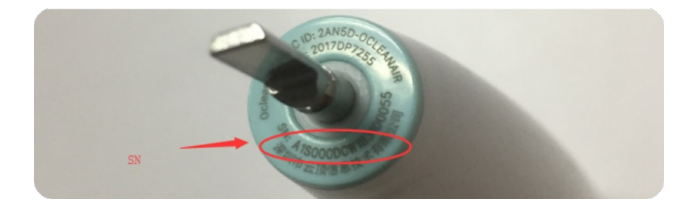

Packing color box with SN logo pasted.

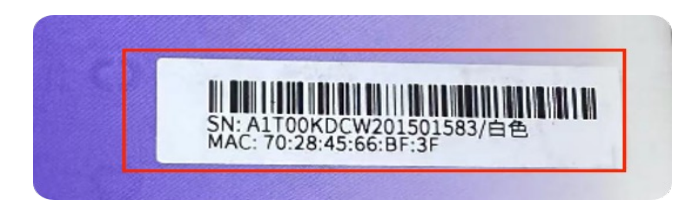

## 04. Information Collection Guide

- 1. Country
- 2. Purchase Time
- 3. Problem Start time
- 4. Model
- 5. Color
- 6. SN
- 7. Fault Description

(failure phenomenon, usage scenario, frequency of occurrence, firmware version)

8. Video/Photo

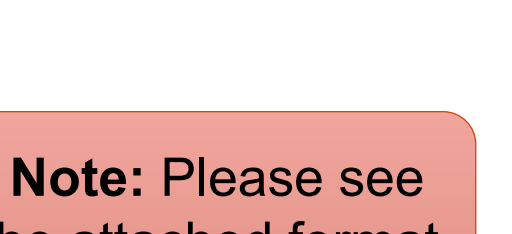

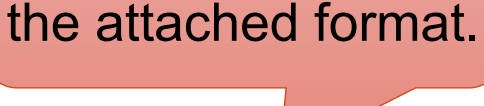

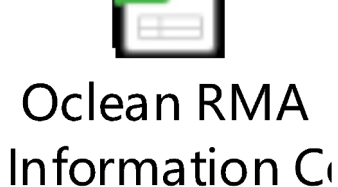

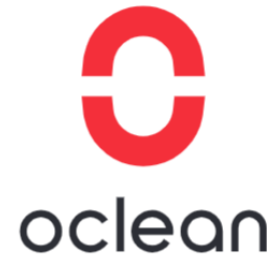

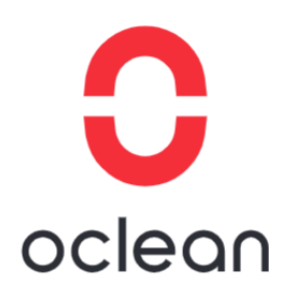

## 05. Contact information

#### Official Email: Oclean-service@oclean.com

Service Time : 9:30am~7:00pm, Monday~Friday (UTC/GMT+08:00)

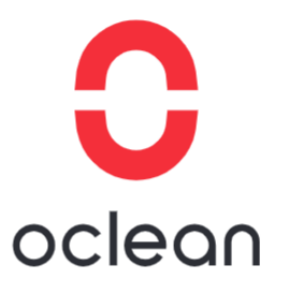

## Thanks!

2023

www.oclean.com